# Manual de configuración del Firmador VUE V1

Ventanilla Única de Exportación Octubre de 2022

# Índice

| Introducción                                  | 1 |
|-----------------------------------------------|---|
| Configuración                                 | 3 |
| Instalar JAVA 1.8 en adelante                 | 3 |
| Configurar JAVA para utilizar el Firmador VUE | 3 |
| Anexo                                         | 4 |
| Errores posibles                              | 4 |
| Guía ilustrativa de configuración             | 5 |

# Introducción

Este documento va dirigido a todos los usuarios quienes necesiten firmar digitalmente documentos dentro del Portal VUE.

La Ventanilla Única de Exportación ha desarrollado una aplicación "Firmador VUE" la cual agiliza el proceso de firmado de documentos PDF como también Certificados de Origen Digital (COD).

Para lograr que la aplicación funcione correctamente es necesario configurar cada equipo que se utilizará para firmar documentos.

## Configuración

### 1. Instalar JAVA 1.8 en adelante

a. Enlace de descarga: https://java.com/en/download/

### 2. Configurar JAVA para utilizar el Firmador VUE

Para más detalles ver aqui

- 1. Buscar en el menú inicio "Configurar Java" y hacer click para abrir.
- 2. Seleccionar la cuarta pestaña: "Seguridad".
- 3. En la **Lista de Excepciones de sitios** incluir la URL del sitio donde está alojada la aplicación.
- 4. Debe agregar la URL completa <u>https://vueapp.vue.gov.py</u>

Al finalizar estos pasos el equipo queda correctamente configurado y listo para firmar documentos con la aplicación "Firmador VUE" el cual será utilizado en el proceso de firma de documentos dentro del Portal de la Ventanilla Única de Exportación.

En la sección de <u>Anexo</u> se muestra cómo solucionar un error común y también se adjunta una guía ilustrativa de los pasos anteriormente citados.

### Anexo

### **Error posible**

**Aplicación bloqueada:** O no se realizó la configuración o la URL no es exactamente la misma que se indica en el <u>paso 4</u>

| Aplicación Java                 | bloqueada X                                                                                                    |
|---------------------------------|----------------------------------------------------------------------------------------------------|
| Aplicación b                    | loqueada por la seguridad de Java                                                                                                    |
| Por seguridad<br>Alta o Muy alt | d, ahora las aplicaciones deben cumplir los requisitos para configuración de seguridad<br>ta o formar parte de la lista de excepciones de sitios para poder ejecutarlas. |
|                                 | Más información                                                                                                    |
|                                 |                                                                                                    |
| Nombre:                         | Firmador VUE                                                                                                    |
| Ubicación:                      | https://vueapp.vue.gov.py:443                                                                                                    |
| Motivo:                         | Su configuración de seguridad ha bloqueado la ejecución de una aplicación<br>autofirmada                                                                                 |
|                                 | Aceptar                                                                                                    |

Solución: Verificar y corregir el enlace del paso 4

### Guía ilustrativa de configuración

Ir al *Buscador principal de Windows*. La ubicación del buscador puede variar de acuerdo a la versión de Windows que tenga instalado.

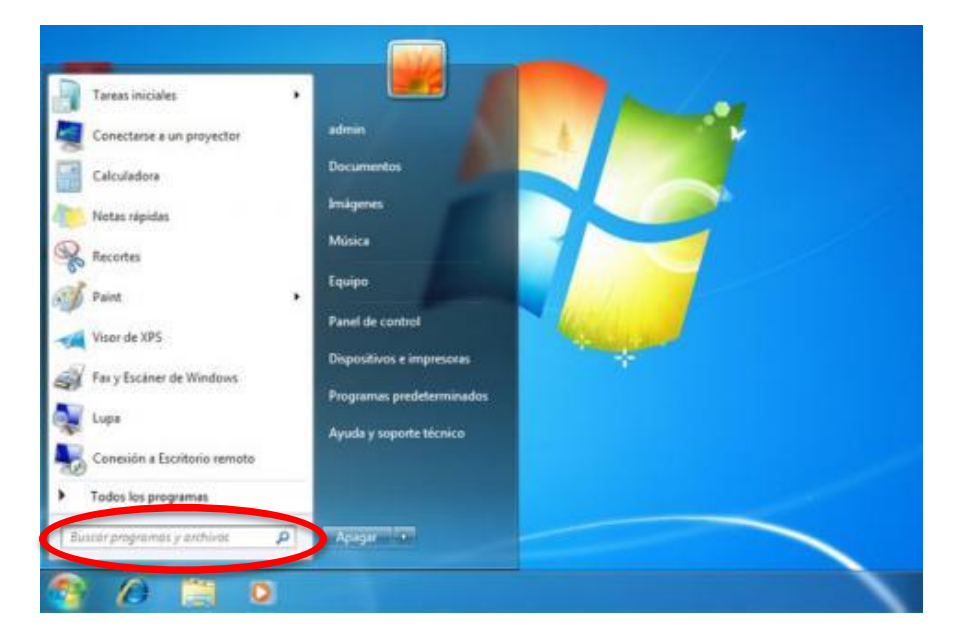

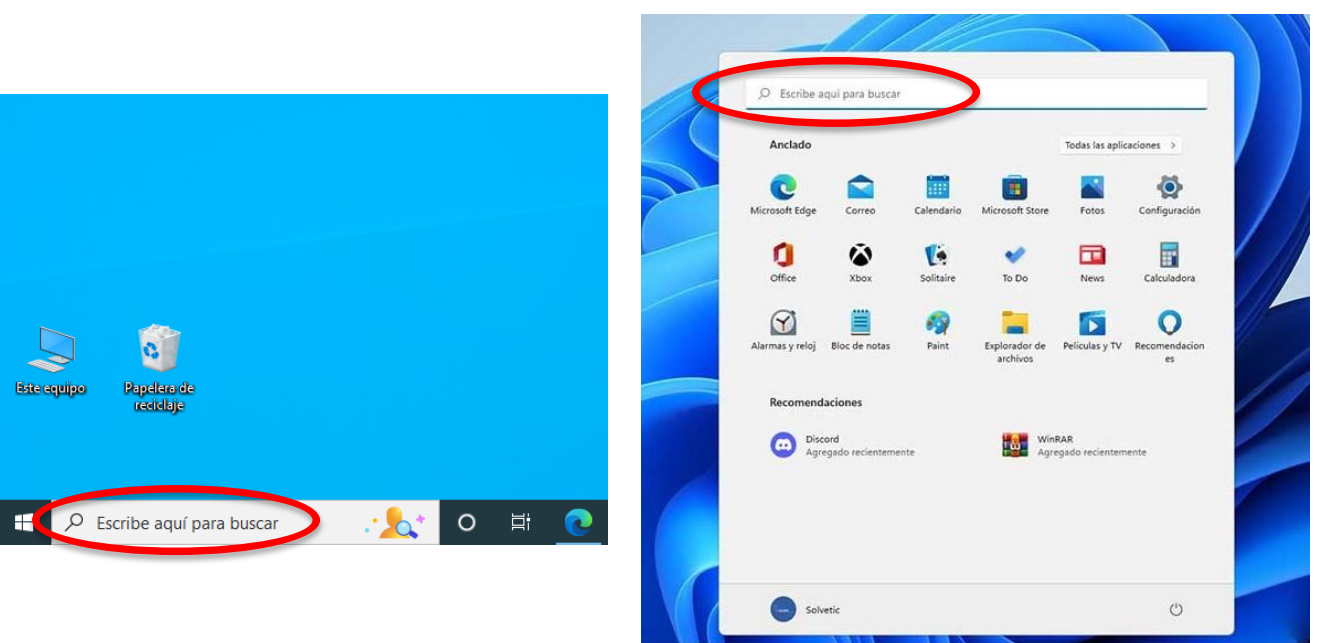

ρ 🖬 🔲

0 1 0

### Escribir "Configure Java" o "Configurar Java"

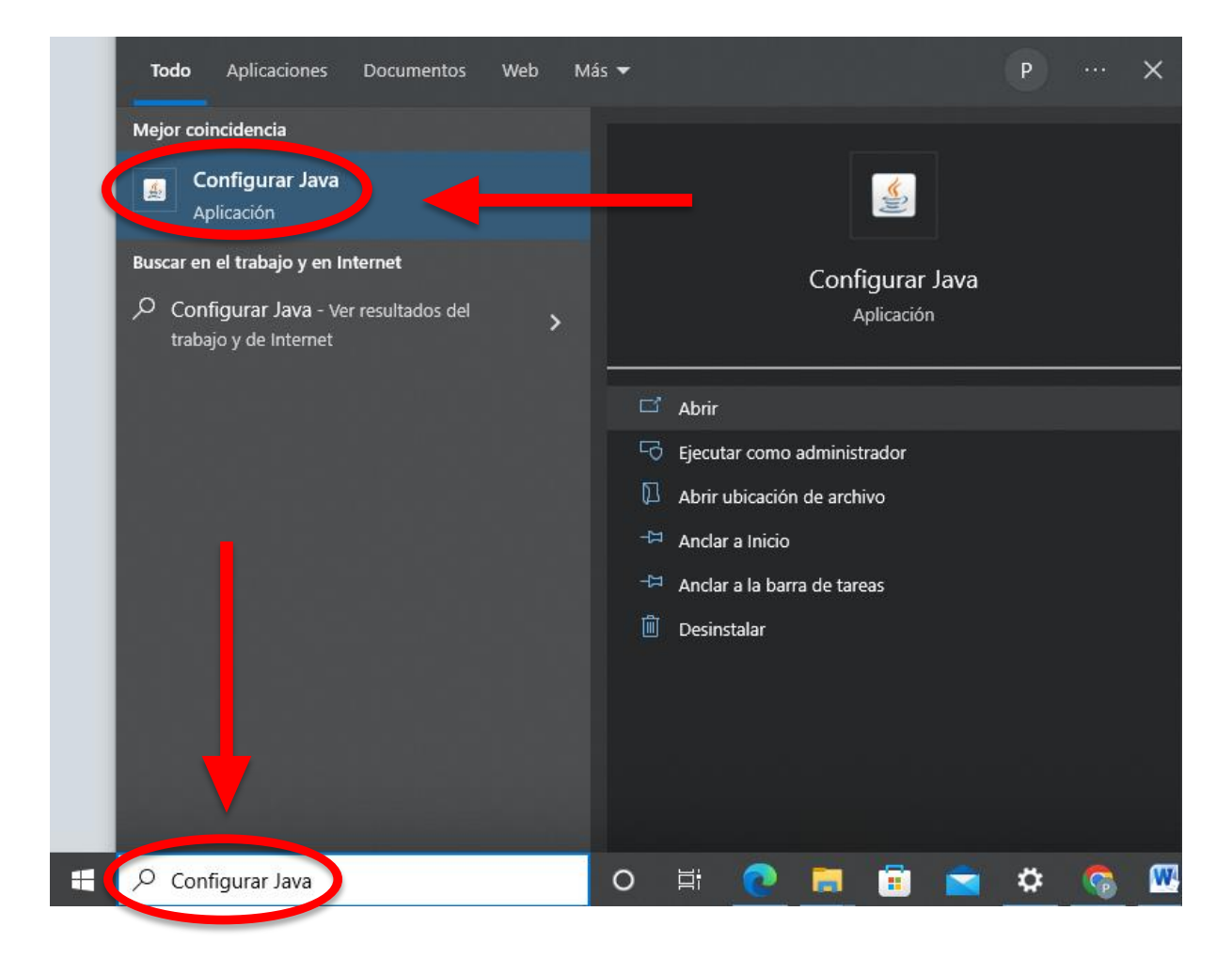

### Click en la pestaña "Seguridad"

| 🕌 Panel de Control de Java                                                                                                    | _                              |                                   | ×        |
|----------------------------------------------------------------------------------------------------|--------------------------------|-----------------------------------|----------|
| General Actualizar Jave Seguridad Avanzado                                                                                                    |                                |                                   |          |
| Acerca de<br>Consulte la información sobre la Jersión del panel de control de Java.<br>Configuración de Red<br>La configuración de red se utiliza cuando se establece la conexión a Internet.<br>defecto la configuración de red cel explorador web. Esta configuración sólo de<br>usuarios con conocimientos avar ados. | Ac<br>Java utiliz<br>be ser mo | erca de<br>ará por<br>odificada p | por      |
| Con                                                                                                    | figuración                     | de Red                            |          |
| Archivos Temporales de Internet                                                                                                    |                                |                                   |          |
| Los archivos utilizados en las aplicaciones de Java se guardan en una carpeta<br>su ejecución posterior. Sólo los usuarios con conocimientos avanzados debería<br>modificar esta configuración.                                                                                                    | especial p<br>n suprimir       | ara aceler<br>archivos            | rar<br>O |
| Configuración                                                                                                    | ۷                              | /er                               |          |
| El explorador tiene Java activado.                                                                                                    |                                |                                   |          |
| Consulte el separador Seguridad                                                                                                    |                                |                                   |          |
|                                                                                                    |                                |                                   |          |
|                                                                                                    |                                |                                   |          |
|                                                                                                    |                                |                                   |          |
|                                                                                                    |                                |                                   |          |
|                                                                                                    |                                |                                   |          |
|                                                                                                    |                                |                                   |          |
| Aceptar                                                                                                    | ancelar                        | Apli                              | car      |

### Click en "Editar lista de sitios"

| 🛓 Pane                                                                                                    | l de Contro                      | l de Ja            | va                             |                                |                                    |                      |                      | _                   |                     | ×   |
|----------------------------------------------------------------------------------------------------|----------------------------------|--------------------|--------------------------------|--------------------------------|------------------------------------|----------------------|----------------------|---------------------|---------------------|-----|
| General                                                                                                    | Actualizar                       | Java               | Seguridad                      | Avanzado                       |                                    |                      |                      |                     |                     |     |
| Activ                                                                                                    | ar contenido                     | o de Ja            | va para expl                   | orador web                     | y aplicaciones d                   | le Web               | Start                |                     |                     |     |
| Nivel de                                                                                                    | e seguridad (                    | de las a           | aplicaciones                   | que no estár                   | n en la lista de e                 | excepcio             | ón de si             | tios                |                     |     |
| O ML                                                                                                    | ıy Alta                          |                    |                                |                                |                                    |                      |                      |                     |                     |     |
| Sc<br>de                                                                                                    | olo se podrán<br>e certificación | n ejecu<br>n de co | tar las aplica<br>nfianza y so | ciones Java<br>lo si el certif | identificadas co<br>icado se puede | on un ce<br>verifica | ertificad<br>ar como | lo de un<br>no revo | a autorida<br>cado. | be  |
| Alta<br>Se podrán ejecutar las aplicaciones Java identificadas con un certificado de una autoridad de<br>certificación de confianza, incluso si no se puede verificar el estado de revocación del<br>certificado.                                                            |                                  |                    |                                |                                |                                    | 2                    |                      |                     |                     |     |
| Lista de excepciones de sitios<br>Las aplicaciones iniciadas desde los sitios que se enumeran a continuación se podrán ejecutar<br>después de las peticiones de datos de seguridad apropiadas.<br>Haga clic en Editar lista de sitios<br>para agregar elementos a esta lista |                                  |                    |                                |                                |                                    |                      |                      |                     |                     |     |
|                                                                                                    |                                  | Re                 | staurar Petic                  | iones de Da                    | tos de Segurida                    | ad [                 | Gesti                | ionar Ce            | rtificados          |     |
|                                                                                                    |                                  |                    |                                |                                | Acepta                             | ar                   | Can                  | celar               | Apli                | car |

#### Click en "Agregar"

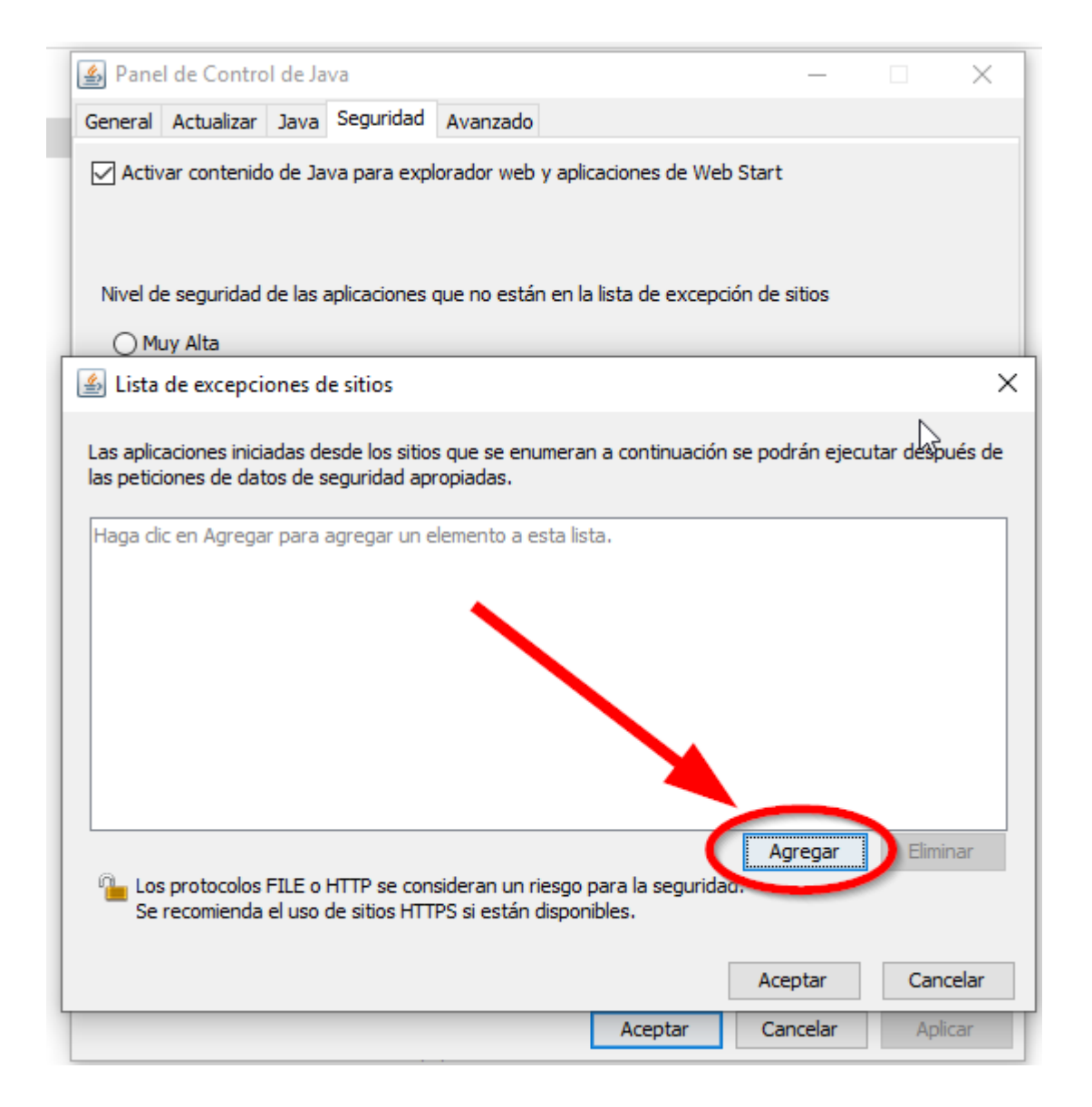

Introducir el texto https://vueapp.vue.gov.py y hacer click en "Aceptar"

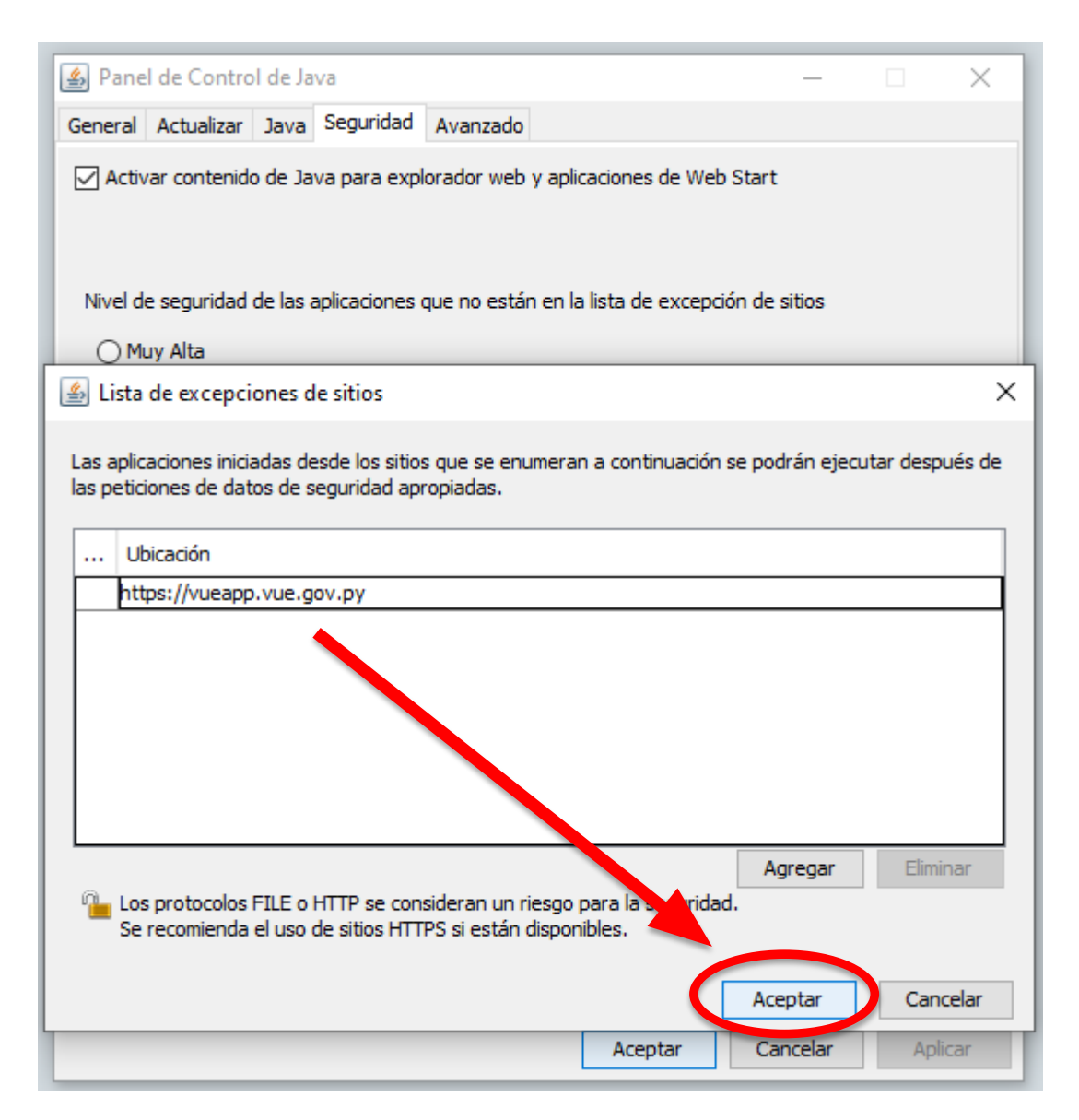

Verificar que el enlace se encuentre ya en la lista de sitios seguros y luego click en "**Aceptar**". De esta manera queda correctamente configurado y listo para firmar CODs.

| 🕌 Panel de Control de Java                                                                                                    | _                                           |                         | ×   |
|----------------------------------------------------------------------------------------------------|---------------------------------------------|-------------------------|-----|
| General Actualizar Java Seguridad Avanzado                                                                                                    |                                             |                         |     |
| Activar contenido de Java para explorador web y aplicaciones de                                                                                     | Web Start                                   |                         |     |
| Nivel de seguridad de las aplicaciones que no están en la lista de ex                                                                               | cepción de sitios                           |                         |     |
| O Muy Alta                                                                                                    |                                             |                         |     |
| Solo se podrán ejecutar las aplicaciones Java identificadas con<br>de certificación de confianza y solo si el certificado se puede v                | un certificado de u<br>erificar como no rev | ina autorida<br>/ocado. | ad  |
| Alta                                                                                                    |                                             |                         |     |
| Se podrán ejecutar las aplicaciones Java identificadas con un<br>certificación de confianza, incluso si no se puede verificar el el<br>certificado. | certificado de una a<br>stado de revocación | utoridad de<br>1 del    | 2   |
| Lista de excepciones de sitios                                                                                                    |                                             |                         |     |
| Las aplicaciones iniciadas desde los sitios que se enumeran a cor<br>después de las policienes de dates de seguridad apreniadas                     | tinuación se podrár                         | n ejecutar              |     |
| https://vueapp.vue.gov.py                                                                                                    | ←<br>Editar lista                           | a de sitios             |     |
| Restaurar Peticiones de Datos de Seguridad                                                                                                    | Gestionar C                                 | Certificados            |     |
| Acepta                                                                                                    | Cancelar                                    | Apli                    | car |

Una vez que haya configurado todo, haciendo doble click volver a abrir el archivo "Firmador VUE", o descargarlo de vuelta desde el portal VUE.

| Advertencia | de Segurid                                               | ad                                                               |                                                                                                    | ×  |
|-------------|----------------------------------------------------------|------------------------------------------------------------------|----------------------------------------------------------------------------------------------------|----|
| ¿Dese       | a ejecuta                                                | ar esta apli                                                     | icación?                                                                                                    |    |
|             |                                                          | Nombre:                                                          | Firmador VUE                                                                                                    |    |
|             | !\                                                       | Publicador:                                                      | DESCONOCIDO                                                                                                    |    |
| _           | _                                                        | Ubicación:                                                       | https://vueapp.vue.gov.py:443                                                                                                    |    |
| La ejec     | ución de e                                               | esta aplicació                                                   | ón puede suponer un riesgo de seguridad                                                                                                    |    |
| Riesgo:     | esta aplicad<br>computado<br>así que se r<br>Más informa | ión se ejecutará<br>ra e información<br>ecomienda no ej<br>ación | con acceso no restringido lo que puede poner en riesgo su<br>personal. La información proporcionada no es fiable o es desconocida<br>ecutar esta aplicación a menos que conozca su origen. | l, |
| Active la   | siquiento<br>epto los ries                               | gos y deseo ejec                                                 | utar esta aplicación. Ejecutar Cancelar                                                                                                    |    |

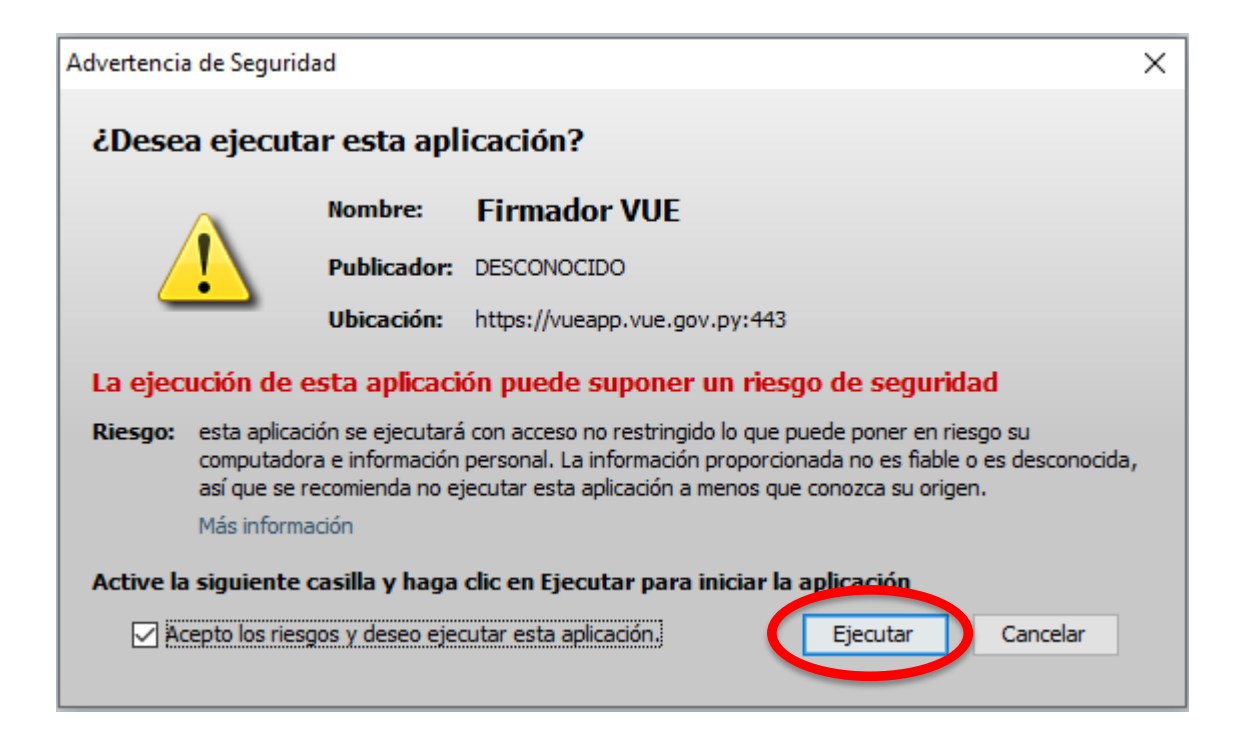

Finalmente al ejecutar el firmador descargado, le aparecerá la ventana que se muestra a continuación. Asegúrese de que su token esté conectado al computador e ingrese su PIN para firmar.

#### Firmante Exportador

| 🕞 Firma Digital de Documentos              | _ |          | ×   |
|--------------------------------------------|---|----------|-----|
| Firma de Archivo                           |   |          |     |
| Certificado nro: 606329 Firmante Exportado |   | dor      |     |
|                                            |   |          |     |
| PIN del Token                              |   |          |     |
| Certificado p12                            |   | Seleccio | nar |
| Firmar                                     |   |          |     |
|                                            |   |          |     |
|                                            |   |          |     |
|                                            |   |          |     |
|                                            |   |          |     |
|                                            |   |          |     |
|                                            |   |          |     |
|                                            |   |          |     |

#### Firmante Entidad Habilitada.

| 📴 Firma Digital de Documentos | -        |                       | ×    |  |
|-------------------------------|----------|-----------------------|------|--|
| Firma de Archivo              |          |                       |      |  |
| Certificado nro: 606329       | Firmante | Firmante Entidad Hab. |      |  |
|                               |          |                       |      |  |
| PIN del Token                 |          |                       |      |  |
| Certificado p12               |          | Seleccio              | onar |  |
| Firmar                        |          |                       |      |  |
|                               |          |                       |      |  |
|                               |          |                       |      |  |
|                               |          |                       |      |  |
|                               |          |                       |      |  |
|                               |          |                       |      |  |
|                               |          |                       |      |  |